You can use the SSL Cipher Suite Order Group Policy settings to configure the default TLS cipher suite order.

- 1. From the Group Policy Management Console, go to Computer Configuration > Administrative Templates > Network > SSL Configuration Settings.
- 2. Double-click SSL Cipher Suite Order, and then click the Enabled option.